# **DVDO EDGE**

High Definition Video Processor & Hub

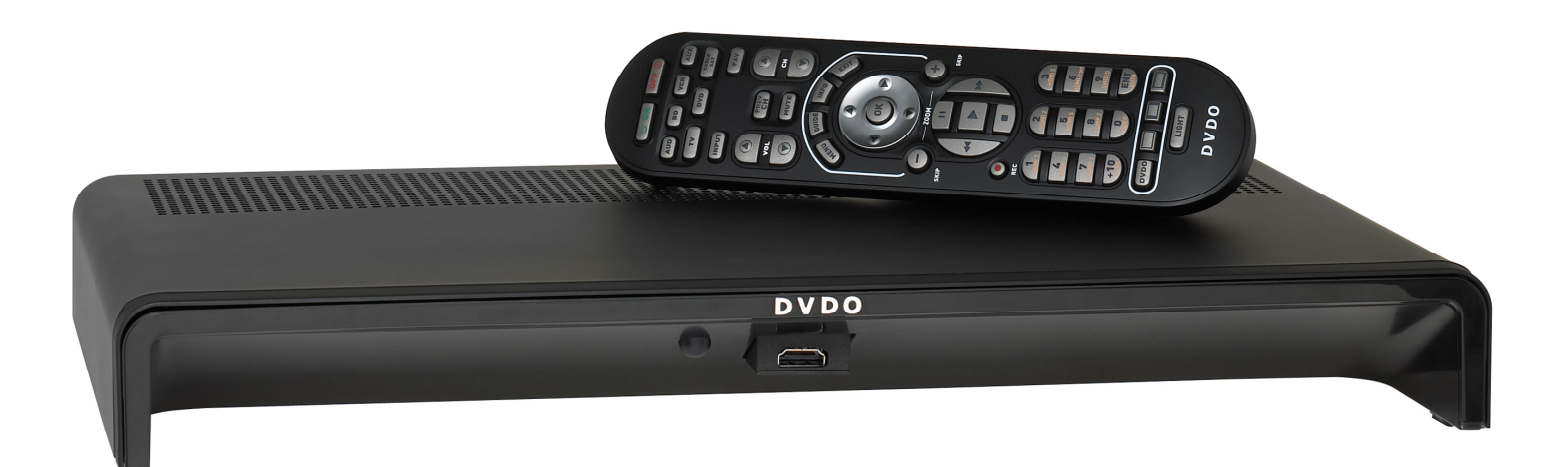

# Product Manual Supplement for Firmware Release 1.1

# Table of Contents

| Section 1: About this Supplement                     | 3  |
|------------------------------------------------------|----|
| Section 2: What's new in EDGE Firmware Release 1.1?  | 3  |
| Section 3: How to Update Firmware for your DVDO EDGE | 4  |
| Updating EDGE Firmware using a PC                    | 6  |
| Updating EDGE Firmware using a Macintosh Computer    | 7  |
| Section 4: Advanced Controls                         | 8  |
| Test Patterns                                        | 9  |
| 1:1 Frame Rate                                       | 10 |
| Safe Mode                                            | 11 |
| Underscan                                            | 12 |
| Output Color Space                                   | 12 |
| Output Colorimetry                                   | 13 |
| Output Video Level                                   | 14 |
| Input Video Level                                    | 15 |
| PReP                                                 | 16 |
|                                                      |    |

#### Section 1: About this Supplement

This manual provides supplemental information for DVDO EDGE configured with Firmware version 1.1. It does not replace the EDGE Product Manual.

#### Section 2: What's new in EDGE Firmware Release 1.1?

EDGE Firmware v1.1 is the result of 2+ months of development and testing beyond the original v1.0 firmware what is currently shipping. This firmware release is recommended to all EDGE owner because it makes EDGE a more robust, and compatible product. In addition, it adds a number of improvements and advanced new features to EDGE:

- Improves compatibility and performance with inputs Video Game Consoles
- Improves compatibility with inputs from computers, including Home Theater Personal Computers
- · Improves HDCP related display compatibility
- Reduces blue screen flashing when switching inputs
- Improved input switching
- Doubles granularity of all picture controls
- Improves the performance of Mosquito Noise Reduction
- Performs automatic Chroma Upsampling Error Correction (CUE)
- Info button enters and exits info screens (did not exit in v1.0)
- Adds a "Advanced Controls" selection to the "Settings" Menu including these new features:
  - 35 test patterns which are automatically sized for the output format with correct colorimetry.
  - 1:1 Frame Rate feature, allows output frame rate to track input, for users who play both 50Hz and 60Hz video
  - Fail Safe Mode, uses Guide button to restore picture if display blanks due to 1:1 Frame Rate
  - Output Color Space: choose between RGB, YCbCr 4:4:4, YCbCr 4:2:2
  - Output Colorimetry: choose between ITU.601 or ITU.709 color standards, or let EDGE choose automatically
  - Output Video Level: choose between Video Levels, or Computer Levels, or let EDGE choose automatically
  - Input Video Level: choose between Video Levels, or Computer Levels, or let EDGE choose automatically
  - PReP Control: lets user's disable PReP, or let EDGE enable PReP automatically
  - -

# Section 3: How to Update Firmware for your DVDO EDGE

To update EDGE firmware, you will need the following items:

- 1. An internet connected PC or Macintosh computer.
- 2. A USB to Mini USB cable as shown in the photo below. This cable is commonly used to connect digital cameras to computers.

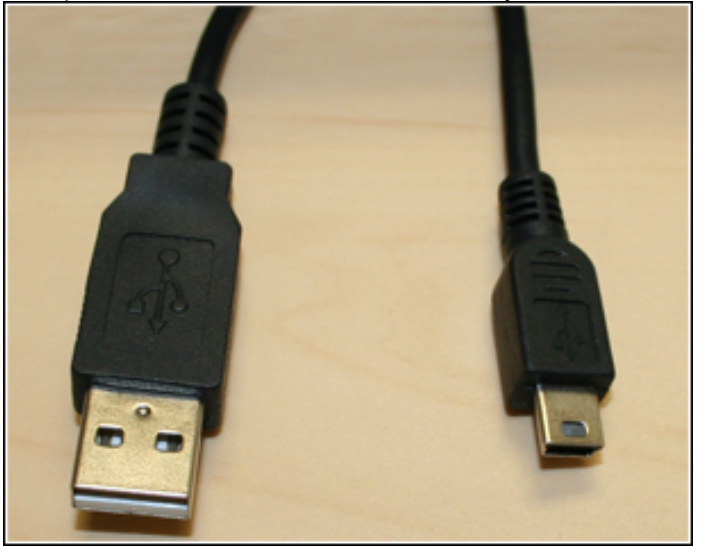

3. A tool for pressing the reset button on EDGE. A straightened paper clip as shown in the photo below will work.

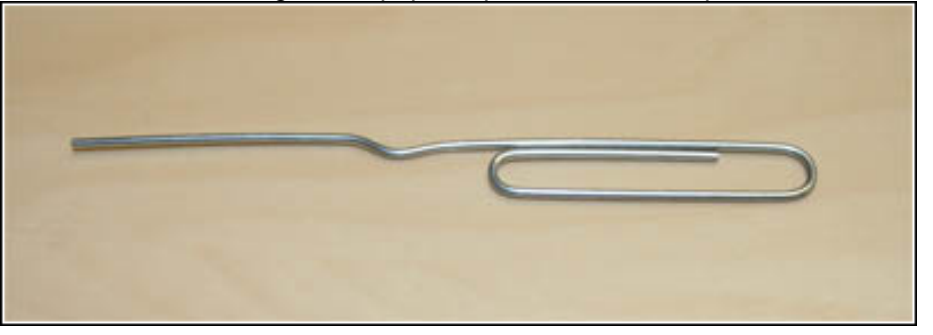

## Note about Firmware Updates

A firmware update will reset EDGE to its factory default state. If you want to save any of the menu settings you have made, you should write them down before you update the firmware, so that you can restore them after you update the firmware.

# Connect EDGE to your computer

The smaller connector on the Mini-USB cable will connect on the back of EDGE. Next to the Mini-USB connector, there is a little hole; the RESET button is inside that hole. The Reset Button and the Mini-USB connector are shown in the photo below.

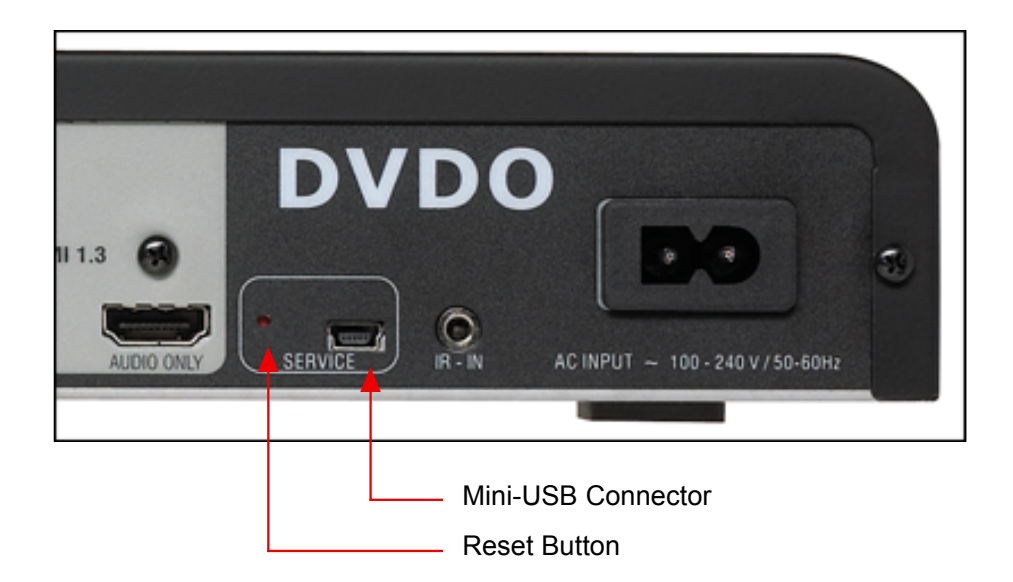

# Updating EDGE Firmware using a PC

1. Download the PC version of the EDGE firmware onto your computer from the website at www.dvdo.com/edge

2. Connect the Mini-USB to USB cable; the large end connects to your computer and the small end connects to EDGE.

3. Power up EDGE (if it is not powered up already).

4. Using your paperclip Reset tool, press the RESET button on EDGE and hold it until the front LED stops flashing and remains steady on. This takes about 5 seconds.

5. Now, an EDGE icon should appear on your PC's desktop. EDGE looks like a mass storage device to your PC.

6. Double click on the EDGE icon. You should see a file (the file name will be EDGE\_100.abt (or similar). Select that file and delete it.

7. Open the EDGE firmware file. You PC should have converted the ".zip" file to a file with a ".abt" extension. The filename should be EDGE\_110.abt (or similar). Copy the ".abt" file into the EDGE icon.

IMPORTANT: Make sure the file you are copying to EDGE has a .abt extension.

8. After the file has been copied, unplug the USB cable. This will reset EDGE; when it comes out of reset, it will be running the new firmware.

After coming out of RESET, EDGE will be in a factory default state, which means that EDGE will run the setup Wizard. So, the first thing you will see is the Wizard screen. You can either use the Wizard to restore your settings, or press the LEFT arrow button on the remote to exit the Wizard.

You can verify that the new firmware is running by pressing the INFO button and using the arrow button on your remote to get to the firmware version page.

#### Updating EDGE Firmware using a Macintosh Computer

The Macintosh installer with work with MacOS versions

For MacOS 10.4 and later versions.

1. Download the Mac version of the EDGE firmware onto your computer.

2. Double click on the icon; a new icon named "DVDO EDGE Updater vxxx" should appear. This is the updater application.

3. Connect the Mini-USB to USB cable; the large end connects to your computer and the small end connects to EDGE.

4. Power up EDGE if it is not already.

5. Using your paperclip Reset tool, press the RESET button on EDGE and hold it until the front LED stops flashing and remains steady on. This takes about 5 seconds.

6. An EDGE icon should appear on your Mac's desktop. EDGE looks like a mass storage device to your Mac.

7. Double click on the DVDO icon. A status window will appear on your desktop. The window will automatically disappear when the update process is finished. The EDGE icon will also disappear.

8. Unplug the USB cable. This will reset EDGE and when it comes out of reset, it will be running the new firmware.

After coming out of RESET, EDGE will be in a factory default state, which means that EDGE will run the setup Wizard. So, the first thing you will see is the Wizard screen. You can either use the Wizard to restore your settings, or press the LEFT arrow button on the remote to exit the Wizard.

You can verify that the new firmware is running by pressing the INFO button and using the arrow button on your remote to get to the firmware version page.

#### **Section 4: Advanced Controls**

A new set of controls is now available for advanced users and calibration professionals. They are located in the "Settings" menu under "Advanced Controls."

The EDGE design concept is to create a product that automatically adjusts and configures itself for the variety of video formats, color spaces, signal levels. The consumer electronics industry has specified a number of methods by which products communicate with each other for self-configuration. Sometimes, these communication methods are incorrectly implemented. The advanced features give you a way to manually make adjustments that previously were performed automatically.

For most of these settings, there is an "Auto" choice, which is the same function as in Firmware 1.0, but with manual selections that give you control over these functions.

In general, the safest thing to do with these settings is to leave them in their default state.

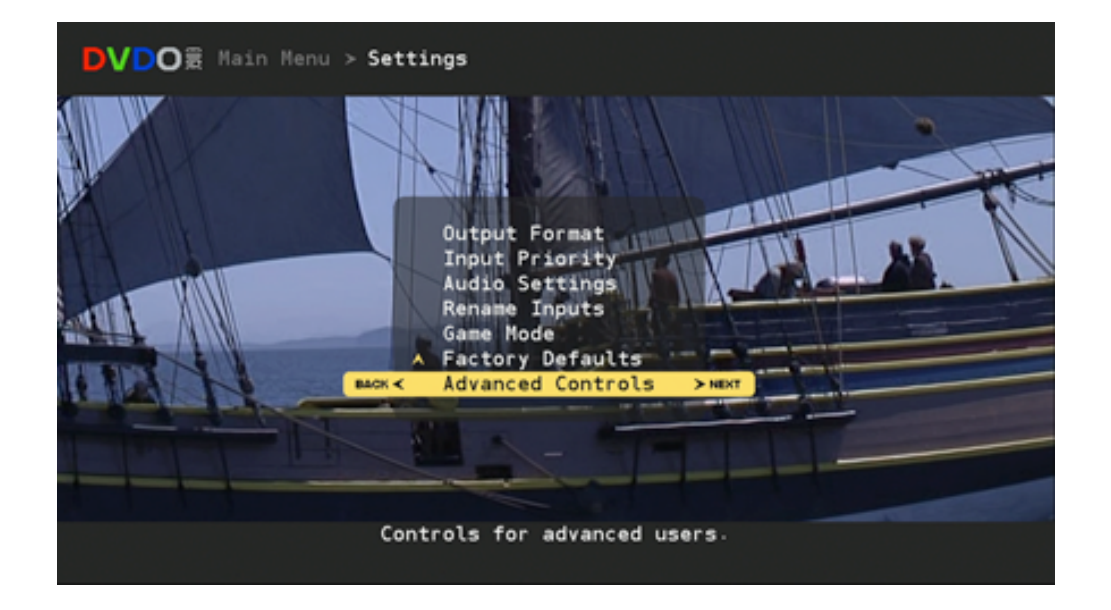

#### **Test Patterns**

There are 35 test patterns available, for advanced users and calibration professionals. These patterns automatically resize, and use the correct colorimetry for the current output format.

Test patterns are useful for calibration of your setup.

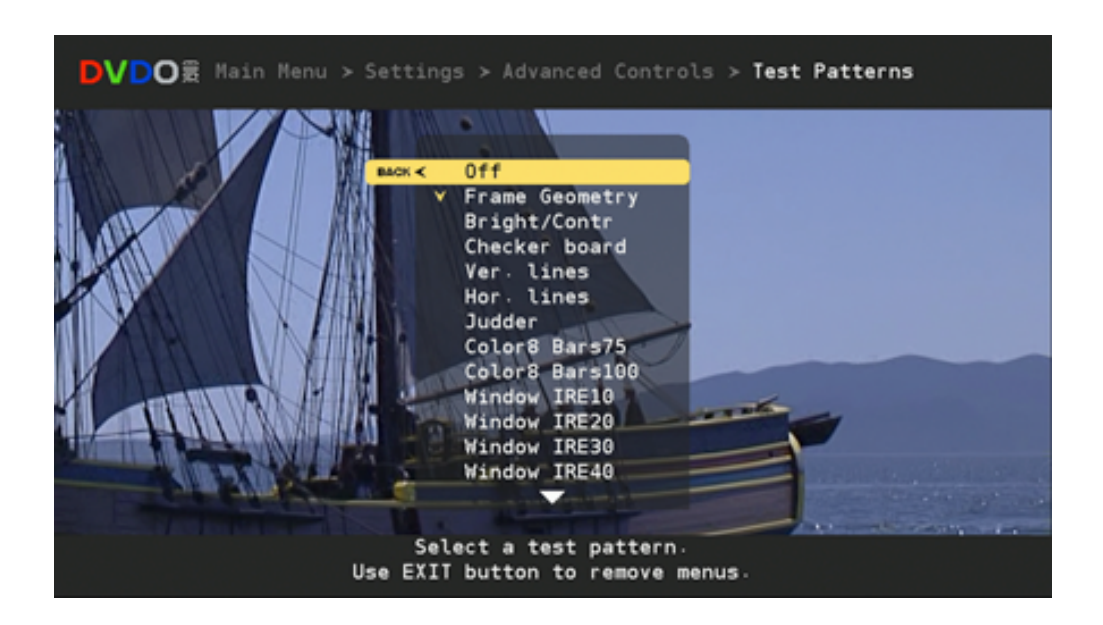

#### 1:1 Frame Rate

When 1:1 Frame Rate is enabled, the output frame rate from EDGE will track the input frame rate. This avoids performing frame rate conversion, which can result in stuttering motion in some cases.

If 1:1 Frame Rate is disabled, then the output frame rate from EDGE will be fixed.

The 1:1 Frame Rate feature is useful when you need to display video from both 60Hz and 50Hz sources, as long as your video display can operate at both frame rates. Some video sources, such as Blu-Ray DVD players, can output 24Hz video. If you have a 24Hz source and your display can also accept 24Hz, then enabling 1:1 Frame Rate will allow the 24Hz video to pass through EDGE from source to display.

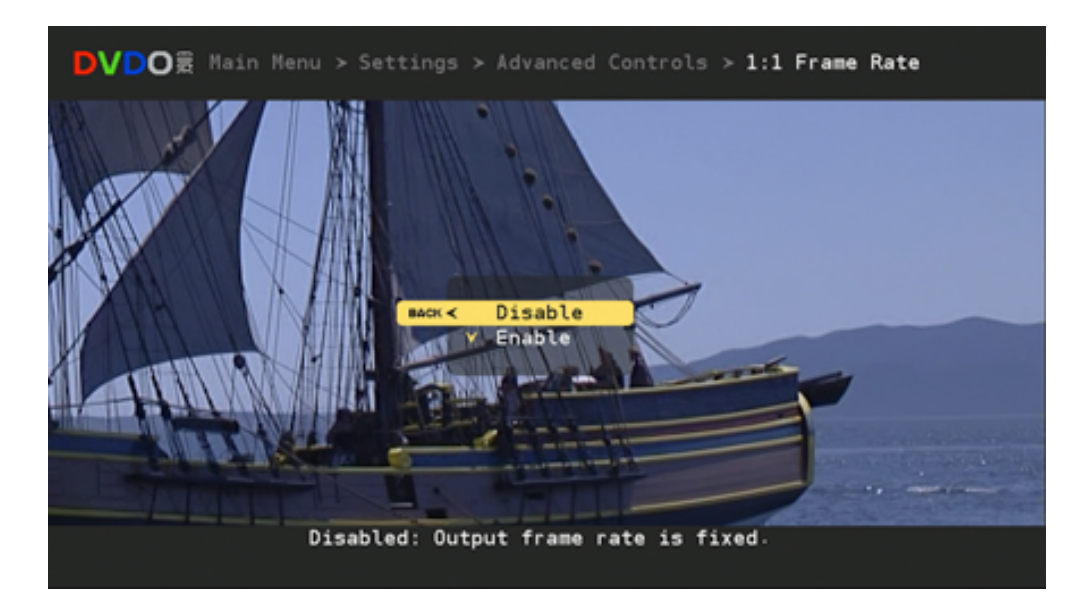

#### Safe Mode

Safe Mode is a new feature in Firmware v1.1. It is entered and exited by pressing the GUIDE button when the remote is in DVDO mode.

Safe Mode was added to solve a potential problem when using 1:1 Frame Rate. When 1:1 Frame Rate mode is enabled, EDGE's output frame rate will track the input frame rate, which means that EDGE's output frame rate can and will change.

If a display can not support the new frame rate, it may go blank, leaving you with no picture. If that happens, you can press the GUIDE button to enter Safe Mode.

In Safe Mode, EDGE will revert to an output format that will give you a picture. You will have access to the menus and you can make whatever changes you need to prevent the screen from going blank. Usually, the change you need to make is to disable 1:1 Frame Rate.

Safe Mode also resets Underscan back to 0, because Underscan can also cause a breakup in your picture under certain conditions.

If you make changes to menus while in Safe Mode, these changes do not take effect until you exit Safe Mode.

AUX YCR TV BYD CABLE IMPUT FAV LIGHT

Use GUIDE

button to

enter and

exit Safe Mode

#### Underscan

The Underscan control has not changes from Firmware v1.0. But Underscan is effected by Safe Mode as mentioned on the previous page.

# **Output Color Space**

The Output Color Space control provides 4 choices for output color space. If you are unsure what to use, Auto is the safe choice.

Auto: works like v1.0; usually output color space will be RGB

RGB: Red, Green, Blue color space standard using 8 bits per primary color.

YCbCr 4:4:4: Component color space used for video standards; 8 bits per component.

YCbCr 4:2:2: Component color space used for video standards: 10 bits per component.

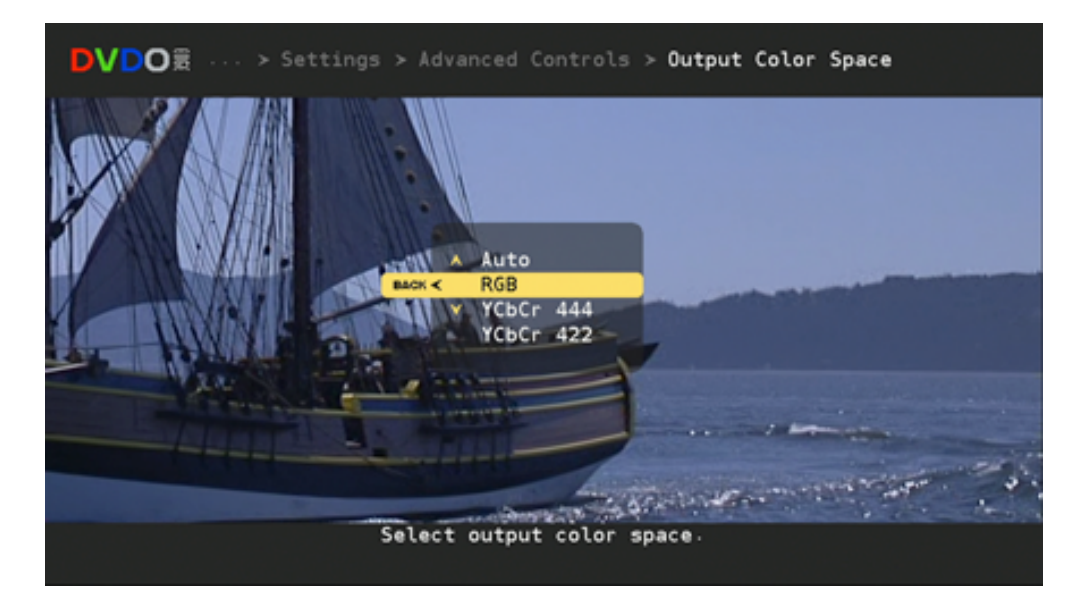

# **Output Colorimetry**

Colorimetry refers to the standards by which RGB is converted to YCbCr. There are two standards for performing this conversion:

ITU BT .601: This is the colorimetry standard for Standard Definition video formats.

ITU BT .709: This is the colorimetry standard for High Definition video formats.

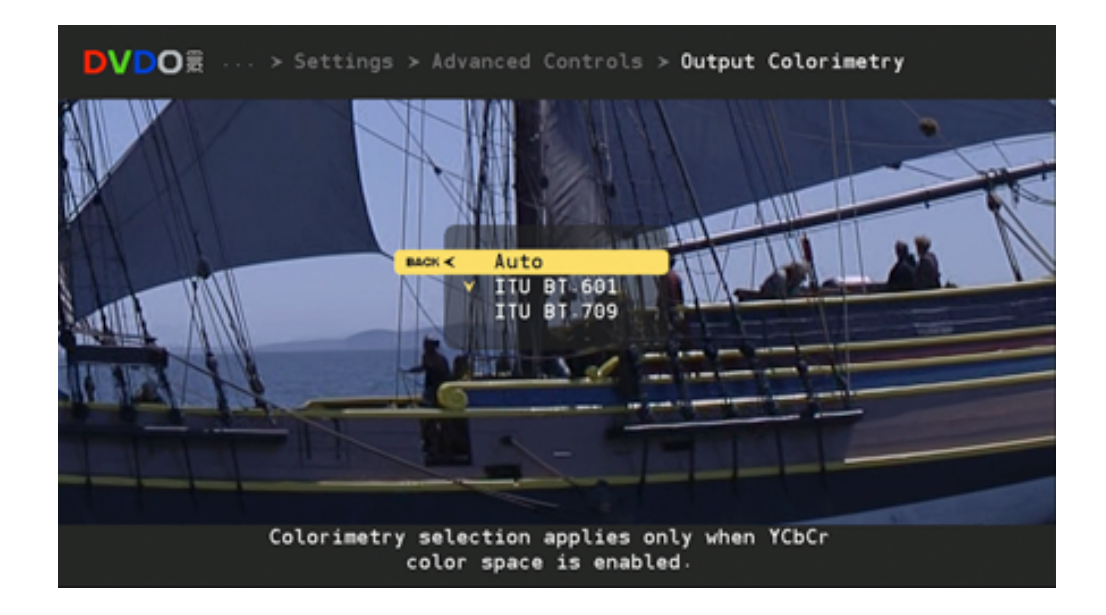

## **Output Video Level**

Video Levels refer to the dynamic range of the video signals themselves. The video industry evolved levels that allowed for some guard band in the signal levels to account for overshoot or other signaling problems. The computer industry evolved levels that allocate the entire dynamic range possible for the image information.

EDGE must drive video displays, which use video signaling levels, and computer displays which use computer signal levels.

The Output Video Level control gives you control over what signaling levels are output from EDGE.

![](_page_13_Picture_4.jpeg)

# Input Video Level

This control is similar to the Output Video Level control described on the previous page, except that it applies to input video signals.

Video Levels refer to the dynamic range of the video signals themselves. The video industry evolved levels that allowed for some guard band in the signal levels to account for overshoot or other signaling problems. The computer industry evolved levels that allocate the entire dynamic range possible for the image information.

EDGE must accept signals from video components, such as DVD players, set top boxes, video recorders, etc. Most of these devices use video signaling levels. EDGE must also connect to personal computers and came consoles, which may use computer signal levels.

The Input Video Level control gives you control over what signaling levels are used for inputs

![](_page_14_Picture_5.jpeg)

#### PReP

PReP is an exclusive processing technology developed by Anchor Bay Technologies.

Standard definition input formats such as 480p, 576p, and were deinterlaced at some point before reaching EDGE. Deinterlacing is a complex processing technology that has a significant impact on image quality. The deinterlacing in EDGE uses Anchor Bay Technologies' high performance VRS Deinterlacer.

PReP accepts one of the formats mentioned, and reconverts it back into an interlaced format. It can then be deinterlaced again using the VRS technology in EDGE, which usually results in a higher quality picture.

The PReP control allows users to disable this function. Most users will never need to disable PReP.

![](_page_15_Picture_5.jpeg)